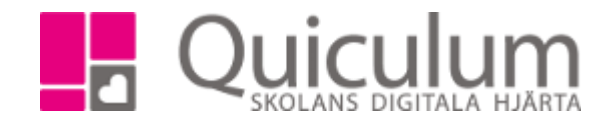

## Skapa lektionsplanering

- 1. Gå till kurskortet och klicka på fliken planering.-
- 2. Välj den kurs du vill skapa planering för i dropplistan.

| Biolog   | i 1 åk3 |     |       |                        |           |           |         |                   | <u> </u>        |        |                          |
|----------|---------|-----|-------|------------------------|-----------|-----------|---------|-------------------|-----------------|--------|--------------------------|
|          | sikt    |     |       | Kunskapskrav           | Planering | Uppgifter | Projekt | Meddelanden       | Nationella Prov | Listor |                          |
|          | V.      | Dag | Tid   | <b>↑</b><br>Schemainfo |           | C         | P       | lanering saknas   |                 |        | ≮ Visa centralt innehåll |
|          | v.15    | Tor | 12:05 |                        |           |           |         | Påbörja planering |                 |        |                          |
| <b>—</b> |         | Fre | 09:40 |                        |           |           |         | 1                 |                 |        |                          |
|          |         | Fre | 10:15 |                        |           |           |         |                   |                 |        |                          |

- 3. Klicka på "Påbörja planering"
- 4. Nu kan du skapa arbetsområden genom att klicka på "Nytt". Du kan också importera arbetsområden från en annan grupp eller från en annan lärare.

| Planering för gruppen: Biologi 1 åk2 | Redigera    Visa centralt innehåll |
|--------------------------------------|------------------------------------|
| Arbetsområden                        | + Nytt 🛓 Importera                 |
|                                      |                                    |
|                                      |                                    |

5. Ge området ett namn och fyll på med information. Du kan även lägga in bilder, länkar och koppla filer. Klicka på spara.

| Carl | l von Linné                                     | 🕻 Visa centralt innehåll 🛛 🖺 Spara 🗮 Avbryt |  |  |  |  |  |  |  |
|------|-------------------------------------------------|---------------------------------------------|--|--|--|--|--|--|--|
| В    |                                                 |                                             |  |  |  |  |  |  |  |
| Sk   | rriv en uppsats om Carl von Linné               |                                             |  |  |  |  |  |  |  |
|      |                                                 |                                             |  |  |  |  |  |  |  |
|      |                                                 |                                             |  |  |  |  |  |  |  |
|      |                                                 |                                             |  |  |  |  |  |  |  |
| Pr   | Prov v 16                                       |                                             |  |  |  |  |  |  |  |
|      |                                                 |                                             |  |  |  |  |  |  |  |
| Kur  | nskapskrav 🖻                                    |                                             |  |  |  |  |  |  |  |
|      | Eleven redogör utförligt för innebörden av      |                                             |  |  |  |  |  |  |  |
|      | begrepp, modeller, teorier och arbetsmetoder    |                                             |  |  |  |  |  |  |  |
|      | Eleven använder dessa med viss säkerhet         |                                             |  |  |  |  |  |  |  |
|      | för att söka svar på frågor samt för att        |                                             |  |  |  |  |  |  |  |
|      | beskriva och exemplifiera biologiska            |                                             |  |  |  |  |  |  |  |
|      | samband på olika nivåer, från molekylnivå till  |                                             |  |  |  |  |  |  |  |
|      | ekosystemnivā. Utifrān nāgra exempel            |                                             |  |  |  |  |  |  |  |
|      | modeller och teorier utvecklas. Eleven          |                                             |  |  |  |  |  |  |  |
|      | värderar också modellers och teoriers giltighet |                                             |  |  |  |  |  |  |  |
|      | och begränsningar med enkla omdömen.            |                                             |  |  |  |  |  |  |  |
|      |                                                 |                                             |  |  |  |  |  |  |  |
|      |                                                 |                                             |  |  |  |  |  |  |  |

Quiculum AB, S:t Persgatan 22B, 753 29 Uppsala 018-430 09 00, support@quiculum.se Copyright © 2014 Quiculum AB

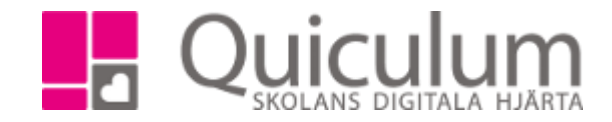

6. När du har sparat kan du koppla arbetsområdet till de lektioner du önskar. En kopplad lektion blir grön. Detta betyder att du, eleverna och vårdnadshavarna kommer att se planeringen när de klickar på lektionen i schemat. Texten i "Schemainfo" syns direkt i schemat.

|          |      |     |       | Kunskapskrav Plan         | ering        |   | ter |    |                                               | Nationella Prov                            | Listor                    |                                     |                           |                               |            |
|----------|------|-----|-------|---------------------------|--------------|---|-----|----|-----------------------------------------------|--------------------------------------------|---------------------------|-------------------------------------|---------------------------|-------------------------------|------------|
|          | V.   | Dag | Tid   | <b>↑</b><br>Schemainfo    |              |   | ē   | Ca | rl von Linné                                  |                                            |                           |                                     | 🕑 Redigera                | ✓ Visa centralt innehåll      | ✓ Tillbaka |
| ۵        | v.15 | Tor | 12:05 | Information om Carl von L | inné         | Ż |     | Be | eskrivning                                    |                                            |                           |                                     |                           |                               |            |
| ۵        |      | Fre | 08:35 | Starta eget arbete        |              | ۲ |     | s  | kriv en uppsa                                 | ats om Carl vor                            | Linné                     |                                     |                           |                               |            |
| Ö        |      | Fre | 09:40 | Eget arbete               |              | ۲ |     |    |                                               |                                            |                           |                                     |                           |                               |            |
| ۳        |      | Fre | 10:15 | Eget arbete               |              | ۲ |     | Be | edomning                                      |                                            |                           |                                     |                           |                               |            |
| ۳        |      | Fre | 10:45 | Eget arbete               |              | ۲ |     | Pi | rov v 16                                      |                                            |                           |                                     |                           |                               |            |
| •        | v.16 | Tor | 12:05 | Redovisning Carl von Linn | né           | ۲ |     | κι | unskapskrav                                   |                                            |                           |                                     |                           |                               |            |
| 8        |      | Fre | 08:35 |                           |              | 0 |     |    | <ul> <li>Eleven red</li> </ul>                | dogör <b>utförligt</b>                     | för innebörden av         | begrepp, mode                       | eller, teorier            | och arbetsmetoder             | från vart  |
| <b>—</b> |      | Fre | 09:40 |                           |              |   |     |    | och ett av                                    | kursens olika                              | områden. Eleven a         | använder dessa<br>lifiera biologisk | a med viss :              | säkerhet för att sök          | a svar     |
| <b></b>  |      | Fre | 10:15 |                           |              |   |     |    | molekylniv                                    | vå till ekosyster                          | mnivå. Utifrån <b>någ</b> | ra exempel red                      | a sambanu<br>logör elever | n <b>utförligt</b> för hur bi | ologins    |
| <b></b>  |      | Fre | 10.45 |                           |              |   |     |    | modeller o                                    | och teorier utve                           | ecklas. Eleven värd       | derar också mo                      | dellers och               | teoriers giltighet och        | h          |
| 8        | v.17 | Tor | 12:05 |                           |              |   |     |    | begränsni                                     | ingar med <b>enk</b> l                     | l <b>a</b> omdömen.       |                                     |                           |                               |            |
| 8        |      | Fre | 08:35 |                           |              |   |     |    | <ul> <li>Eleven dis<br/>diskussion</li> </ul> | skuterar <b>utförli</b><br>porna för olovo | gt frågor som rör k       | biologins betyde                    | else för indiv            | /id och samhälle. I           | ionsor av  |
| 8        |      | Fre | 09:40 |                           |              |   |     |    | något tän                                     | nkbart ställnings                          | stagande.                 | ue argument oc                      |                           | Inorige for Konsekt           | Veriser av |
|          |      | Fre | 10:15 |                           |              | 0 |     |    | <ul> <li>När elever</li> </ul>                | n samråder me                              | ed handledare bed         | ömer hon eller                      | han <b>med vi</b>         | ss säkerhet den eg            | gna        |
|          |      | Fre | 10:45 |                           |              | 0 |     |    | förmågan                                      | och situatione                             | ns krav.                  |                                     |                           |                               |            |
|          | v.18 | Tor | 12:05 |                           |              | 0 |     |    |                                               |                                            |                           |                                     |                           |                               |            |
|          |      |     |       |                           | $\backslash$ |   |     |    |                                               |                                            |                           |                                     |                           |                               |            |

7. Om du markerar kalenderikonen kan du få ut texten i "Schemainfo" i elevernas kalendrar, t ex ett prov.

| Händelse    |                                   |                   |
|-------------|-----------------------------------|-------------------|
| Tid         |                                   | 07 maj kl 08:30 🔶 |
| Kategori    | Prov                              |                   |
| Rubrik      | Biologi 1 åk2: Carl von Linné     |                   |
| Beskrivning | Eventuell ytterligare information |                   |
|             | Deltagare @                       |                   |
|             | <ul> <li>Gunnar Björk</li> </ul>  |                   |
|             | Cissi Andersson                   |                   |
|             | Carl Eriksson                     |                   |
|             | Dan Malm                          |                   |

8. Du måste välja typ av kalenderhändelse och ange vilka elever som ska delta.

9. Händelsen blir synlig för elever och vårdnadshavare i deras kalender i Quiculum.

Quiculum AB, S:t Persgatan 22B, 753 29 Uppsala 018-430 09 00, support@quiculum.se Copyright © 2014 Quiculum AB

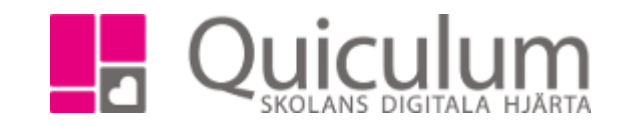

Quiculum AB, S:t Persgatan 22B, 753 29 Uppsala 018-430 09 00, support@quiculum.se Copyright © 2014 Quiculum AB